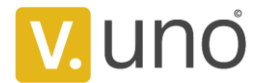

# VendoUno.com Ordering Guidance

### You can shop at VendoUno.com easily with a few steps.

You may also need to note that:

- We will begin to process your order upon receipt of your payment and an email will be sent to you for order confirmation then.
- You may check order status and track the parcel(s) in My Orders after logging into your account on our site.
- You may click here for more information about shipping.

Now let's start shopping.

### Step 1: Add the items you want into your Shopping Cart.

- 1. Select the option, color or quantity if necessary. For some items, we may recommend an option for you. Just click Check My option;
- 2. Click on "ADD TO CART".

Home / Living Room / Accent Chairs / Redde Boo New Design Classic Dark Gray Waterproof Fabric Living Room Pull Button Sofa

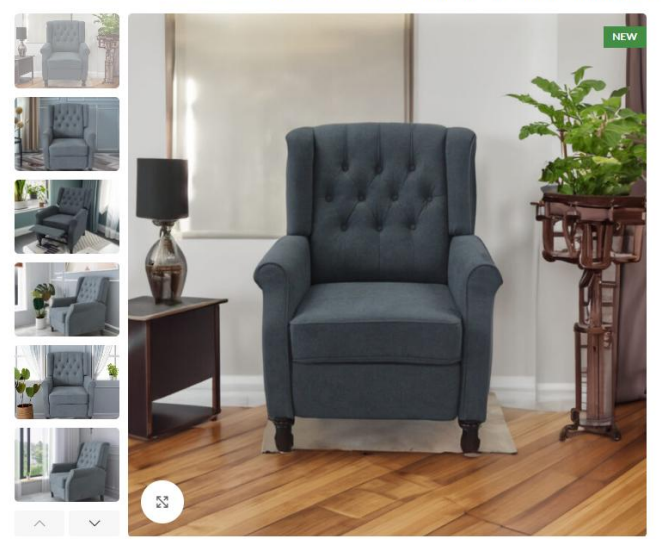

| Redde Bo<br>Living Ro | oo New Des<br>oom Pull Bu | sign Classic Dark Gray Waterproof Fabric<br>tton Sofa |
|-----------------------|---------------------------|-------------------------------------------------------|
| 400,00\$              |                           |                                                       |
| Weight                |                           | 20000 lbs                                             |
| ✓ 552 in stock        |                           |                                                       |
| · 1 +                 | ADD TO CART               | BUYNOW                                                |
|                       |                           | Add to wishlist                                       |
| X Compare             | COMPARE                   |                                                       |
| SKU: 9EAAE2B          | E122E4EEDA0BAD            | 091175E0353C-27825399                                 |
| Category: Acce        | nt Chairs                 |                                                       |
| Follow: f             |                           |                                                       |

### VendoUno.com Home Upgrade Online Store

Transform your home with our curated collection of furniture, decor, and outdoor essentials. Style, comfort, and quality, all in one place!

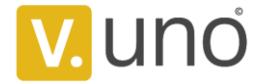

### Step 2: Check out when item selection is completed.

1. Click the "CART" button to review the item(s) selected and make some modifications if necessary;

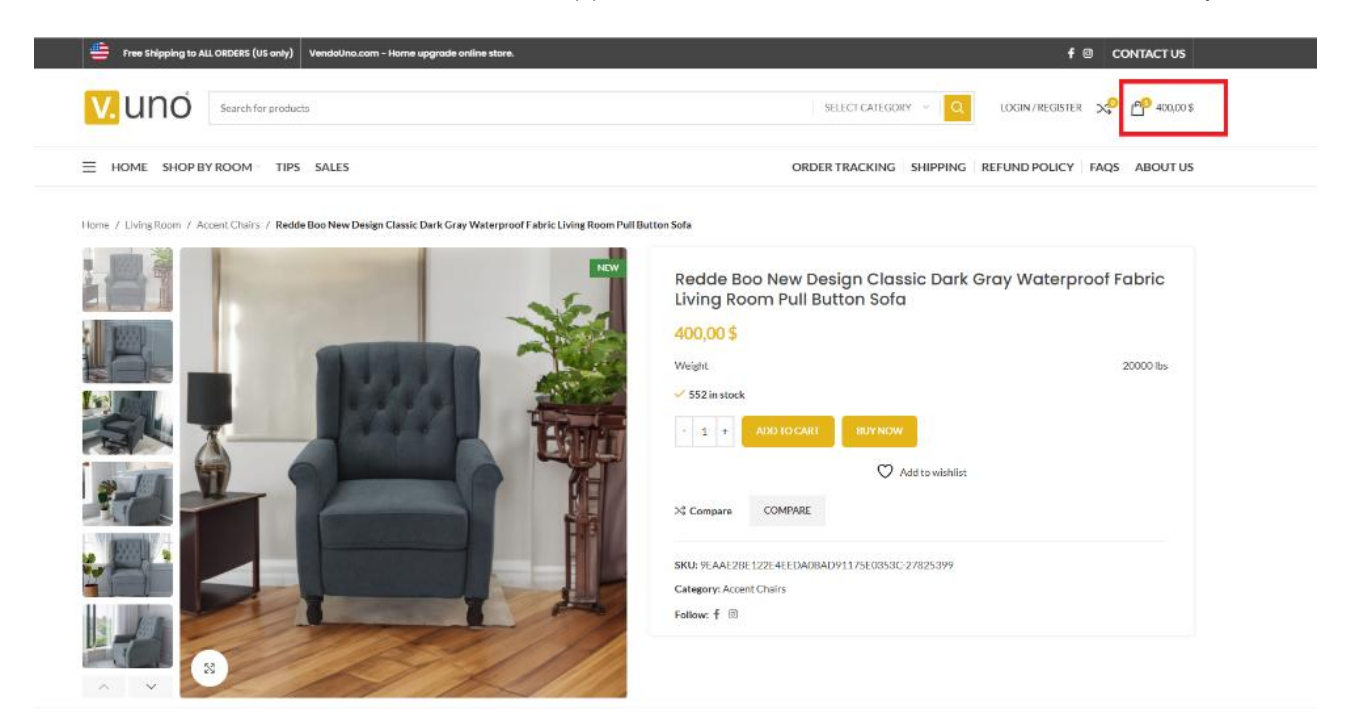

2. Click on "CHECKOUT" button if you are ready to place the order.

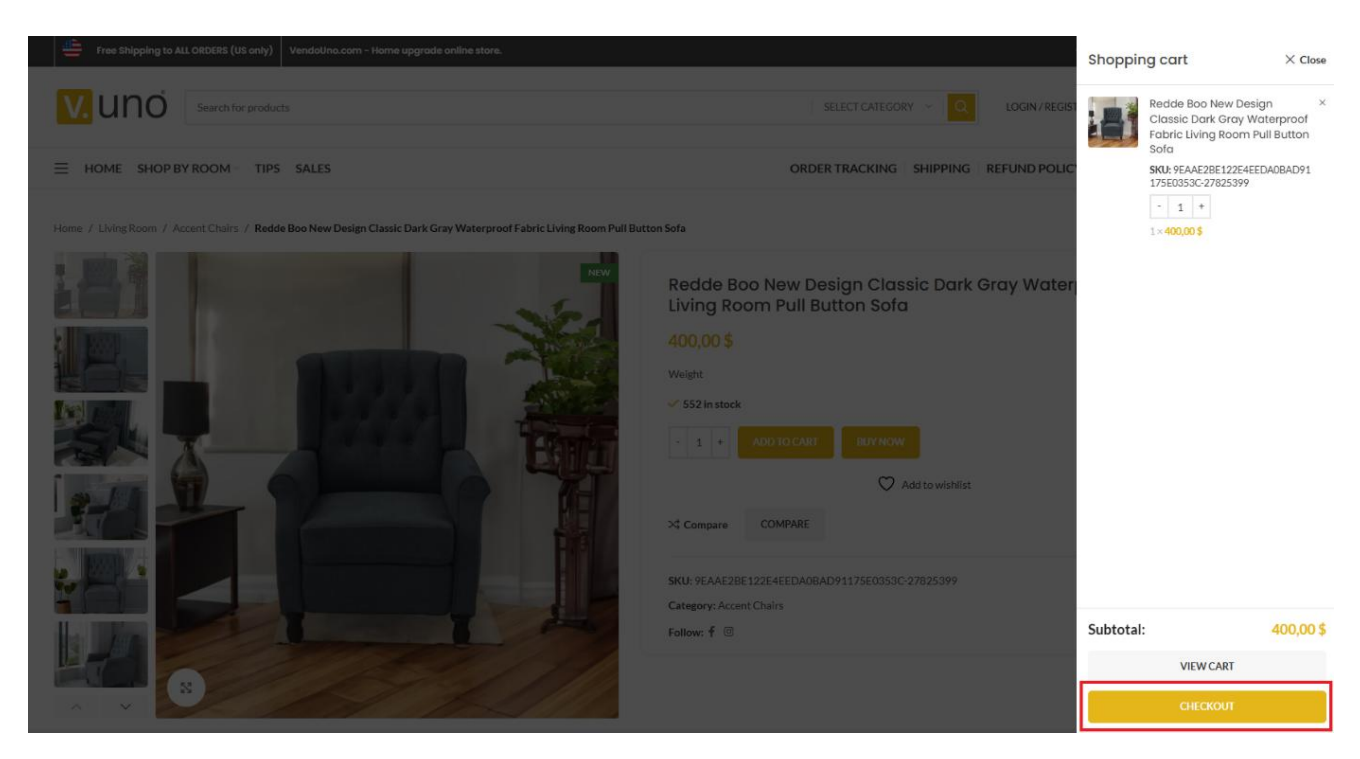

#### VendoUno.com Home Upgrade Online Store

Transform your home with our curated collection of furniture, decor, and outdoor essentials. Style, comfort, and quality, all in one place!

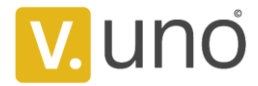

### Step 3: Login to your VendoUno account.

- 1. Choose Click here to login if you already have an account on our site;
- 2. Or Choose Create an account register with your email account otherwise.
- 3. If you have a coupon click Click here to enter your code

| Have a coupon? Click here to enter your code   |                              |                                                                                                    |                                                        |  |
|------------------------------------------------|------------------------------|----------------------------------------------------------------------------------------------------|--------------------------------------------------------|--|
| Returning customer? <u>Click here to login</u> |                              |                                                                                                    |                                                        |  |
| BILLING DETAILS                                |                              |                                                                                                    |                                                        |  |
| First name *                                   | Last name *                  | YOUR ORDER                                                                                                    |                                                        |  |
| Country / Region *                             | Street address *             | PRODUCT                                                                                                    | SUBTOTAL                                               |  |
| United States (US)                             | House number and street name | Redde Boo New Design Classic Dark Gray Waterproof Fabric<br>Pull Button Sofa                                                                                 | ay Waterproof Fabric Living Room                       |  |
| Apartment, suite, unit, etc. (optional)        | Town / City*                 | SKU: 96AAE2BE122E4EEDA0BAD91175E0353C-27825399                                                                                                    | 400,00 \$                                              |  |
| Apartment, suite, unit, etc. (optional)        |                              |                                                                                                    |                                                        |  |
| State*                                         | ZIP Code *                   | Subtotal                                                                                                    | 400,00 \$                                              |  |
| Select an option $\lor$                        |                              | Shipping                                                                                                    | Free shipping                                          |  |
| Phone (optional)                               | Email address *              | Total                                                                                                    | 400,00 \$                                              |  |
| Create an account?                             |                              | ) Credit / Debit Card 🚆 💼                                                                                                    |                                                        |  |
| Ship to a different address?                   |                              | Test mode: use the test VISA card 424242424242424242 with any expiry date a<br>methods may redirect to a Stripe test page to authorize payment. More test ca | and CVC. Other payment<br>ard numbers are listed here. |  |
| First name *                                   | Last name *                  | Card number Expiration date                                                                                                    | Security code                                          |  |
|                                                |                              | 1234 1234 1234 1234 VISA MM / YY                                                                                                    | CVC                                                    |  |
| Country / Region *<br>United States (US)       |                              | 🔿 PayPal 👂                                                                                                    |                                                        |  |

#### VendoUno.com Home Upgrade Online Store

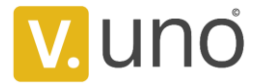

## Step 4: Complete shipping and billing information.

| First name*                             | 1. | Last name*                   | YOUR ORDER                                                                                                    |                                |  |
|-----------------------------------------|----|------------------------------|----------------------------------------------------------------------------------------------------|--------------------------------|--|
|                                         |    |                              | PRODUCT                                                                                                    | SUBTOTA                        |  |
| Country / Region *                      |    | Street address *             |                                                                                                    |                                |  |
| United States (US)                      | 2. | House number and street name | Redde Boo New Design Classic Dark Gray Waterproof Fabric Living Room<br>Pull Button Sofa                                                                                                    |                                |  |
| apartment, suite, unit, etc. (optional) |    | Town / City*                 | SKU: 9EAAE2BE122E4EEDA0BAD91175E0353C-27825399                                                                                                    | 400,00                         |  |
| Apartment, suite, unit, etc. (optional) |    |                              | - <u>1</u> <del>+</del>                                                                                                    |                                |  |
| tate*                                   |    | ZIP Code*                    | Subtotal                                                                                                    | 400,00                         |  |
| Select an option                        | ~  |                              | Shipping                                                                                                    | Free shippi                    |  |
| Phone (optional)                        |    | Email address*               | Total                                                                                                    | 400,00                         |  |
| Ship to a different address?            |    | Last name*                   | Test mode: use the test VISA card 4242424242424242424 with any expiry date and CVC. Other payment<br>methods may redirect to a Stripe test page to authorize payment. More test card numbers are listed her<br>Card number Expiration date Security code |                                |  |
|                                         |    |                              | 1234 1234 1234 1234 III MM/YY Your card number is incomplete Your card's expiration                                                                                                    | CVC                            |  |
| Country / Region *                      |    |                              | date is incomplete.                                                                                                    | is incomplete.                 |  |
| Inited States (US)                      |    |                              | O PayPal 👂                                                                                                    |                                |  |
| House number and street name            |    |                              | Your personal data will be used to process your order, support your experier                                                                                                    | ce throughout this website, an |  |
| partment, suite, unit, etc. (optional)  |    | Town / City*                 | for other purposes described in our <b>Privacy policy</b> .                                                                                                    | -                              |  |
| Apartment, suite, unit, etc. (optional) |    |                              | ✓ I have read and agree to the website Terms and conditions * 5.                                                                                                    | 6                              |  |
|                                         |    |                              |                                                                                                    | 0.                             |  |
| tate*                                   |    | ZIP Code *                   |                                                                                                    |                                |  |

- 1. Fill in Your First name and Last name
- 2. Fill in the shipping address
- 3. Select and fill If you want to Ship to a different address, else uncheck
- 4. Select a payment method credit card or PayPal
  - If PayPal selected click PROCEED TO PayPal and then complete the purchase.
- 5. I have read and agree to the website Terms and conditions
- 6. Click on "PLACE ORDER".

VendoUno.com Home Upgrade Online Store